# **Appendix J**

## Interactive Tool USER MANUAL

This user manual provides guidance on the use of the interactive tool developed for *Louisiana's Alcohol-Impaired Driving Problem: An Analysis of Crash and Cultural Factors*. This tool offers features of visualizing the data on parish or U.S. census block group level, and the survey results.

### **Tool Link**

The tool is deployed on https://ladotd.shinyapps.io/LA Alcohol Tool.

### Interface

Figure 1 shows the interface of the introduction page of the interactive tool. This page includes a brief introduction of this project, the components of the tool, and basic steps of using the tool.

| Introduction                                                                  | Parish                                    | U.S. Census Block Group                                                                           | Survey Results                                                                                                    |
|-------------------------------------------------------------------------------|-------------------------------------------|---------------------------------------------------------------------------------------------------|----------------------------------------------------------------------------------------------------|
| Louisiana                                                                     | 's Alco                                   | hol-Impaired Dri                                                                                  | ving Problem: An Analysis of Crash and Cultural Factors                                                                                                    |
| This project aims<br>to synthesize and<br>contribute to alco                  | to identify<br>I documen<br>phol-involv   | individual, community, and i<br>t existing resources that agen<br>ed driving in Louisiana, and to | nfluential cultural factors that contribute to alcohol-involved driving in Louisiana. The three specific objectives are<br>cies can use to assess alcohol-impaired driving, identify influential individual, community, and cultural factors that<br>o provide a final detailed report with interactive web tool for systemic risk assessment. |
| The current tool I<br>• Select optio                                          | has three ta                              | abs ( <b>Parish, U.S. Census Bloc</b><br>op-down panels                                           | k Group, and Survey Results). The users need to follow some steps to make the tool interactive:                                                                                                    |
| <ul> <li>Select varia</li> <li>Click 'Refres</li> <li>Zoom in /our</li> </ul> | ble of inter<br>sh Map' (wi<br>t for mans | est<br>Il take some time to load the                                                              | map) or 'Plot'                                                                                                    |
| <ul> <li>Show/hide a</li> <li>View survey</li> </ul>                          | alcohol-inv<br>results                    | olved crash points                                                                                |                                                                                                    |
| Acknowledg                                                                    | ments                                     |                                                                                                   |                                                                                                    |
| The project was f                                                             | unded by L                                | ouisiana Department of Tran                                                                       | sportation and Development (LaDOTD).                                                                                                    |
| The project was o<br>TTI project team<br>principal Investig                   | conducted<br>members [<br>ator, Dr. Su    | by Texas A&M Transportation<br>Dr. Lingtao Wu and Dr. Subasis<br>Ibasish Das s-das@tti.tamu.eo    | Institute (TTI) and the University of Louisiana at Lafayette (ULL). The interactive online tool was developed by the<br>ih Das. Questions about the tool can be sent to the Principal Investigator, Dr. Eva Shipp e-shipp@tti.tamu.edu, or Co<br>du.                                                                                           |
|                                                                               | P<br>ENT OF<br>COMMENT                    | Texas<br>Trans<br>Instit                                                                          | s A&M<br>sportation<br>ute                                                                                                    |
| Last updated: Au                                                              | gust 14, 20                               | 20.                                                                                               |                                                                                                    |

Figure 1. Interface of the interactive tool opening page

The tool interface has four different tabs:

- Introduction (the interface shown in Figure 1)
- Parish
- U.S. Census Block Group
- Survey Results

### Visualization

This section describes the basic steps needed to visualize the map from parish or U.S. census block group level, and survey results.

#### Parish

Figure 2 shows the interface of the Parish tab. This page contains two components: the parish-level map (on the left side), and drop-down selection panel (on the right side).

The parish-level map tool has the following features:

- Variable Selection: from drop-down panel
- **Plot:** "Refresh Map" button under the drop-down panel
- **Overlaying Alcohol-Involved Crash Points**: check box "Show Alcohol-Involved Crashes" under button "Refresh Map"
- Zoom in/out: plus/minus button on the map
- **Popup Information:** hovering on a parish

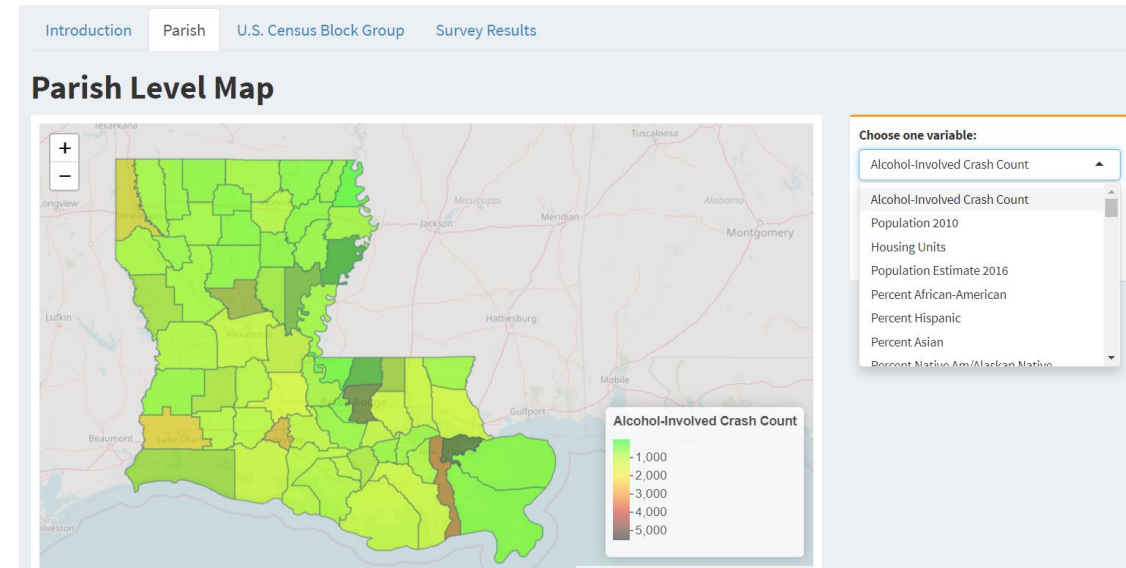

Figure 2. Parish level map tool

Steps to plot parish-level map:

- Select a variable (e.g., Alcohol-Involved Crash Count, Population 2020) from the drop-down panel
- Click "Refresh Map"
- Zoom in/out on map using the plus/minus button
- Check or uncheck "Show Alcohol-Involved Crashes" to show or hide alcoholinvolved crash scatter points
- When the cursor is hovering on a parish, the related information of the parish will pop up on the map. An example is shown in Figure 3.

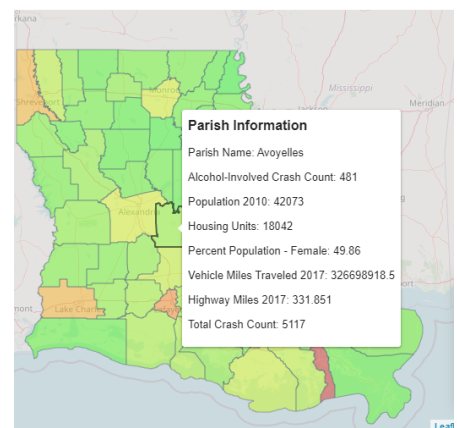

Figure 3. Example of popup information on parish-level map

#### U.S. Census Block Group

Figure 4 shows the interface of the U.S. Census Block Group tab. This page is quite similar to that of Parish. It contains two components: the block group-level map (on the left side), and drop-down selection panel (on the right side).

The block group-level map tool also has the following features:

- Variable Selection: from drop-down panel
- **Plot:** "Refresh Map" button under the drop-down panel
- **Overlaying Alcohol-Involved Crash Points**: check box "Show Alcohol-Involved Crashes" under button "Refresh Map"
- **Zoom in/out:** plus/minus button on the map
- **Popup Information:** hovering on a block group

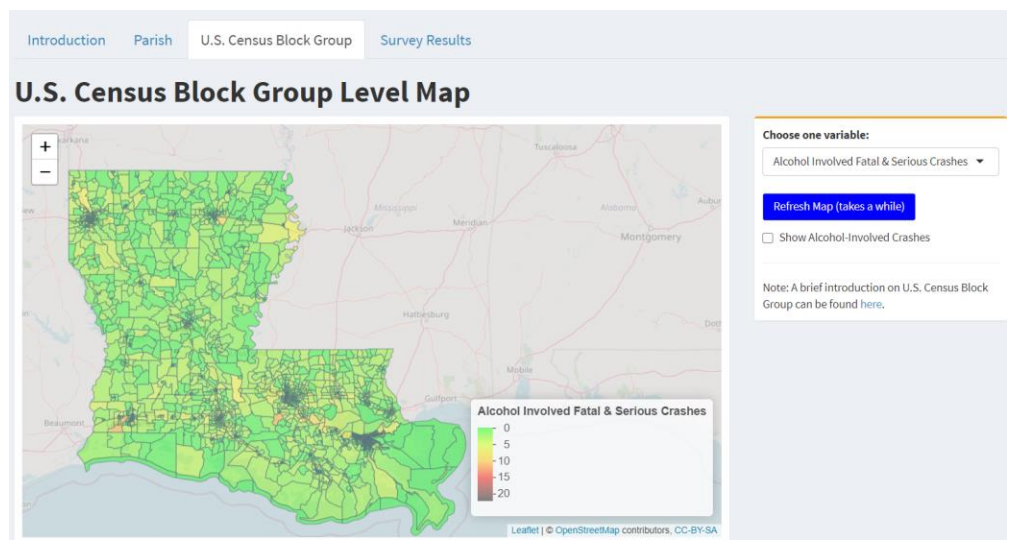

Figure 4. U.S. census block group level map tool

Steps to plot block group-level map:

- Select a variable (e.g., Alcohol-Involved Fatal and Serious Crashes, Risk Score) from the drop-down panel
- Click "Refresh Map"
- Zoom in/out on map using the plus/minus button
- Check or uncheck "Show Alcohol-Involved Crashes" to show or hide alcohol-involved crash scatter points
- When the cursor is hovering on a block group, the related information of the block group will pop up on the map.

#### Survey Results

Figure 4 shows the interface of the Survey Results tab. This page contains three components: the survey result plot (on the top left), drop-down selection panel (on the top right), and survey result in table format (on the bottom).

The survey results tool has the following features:

- Variable Selection: from drop-down panel
- **Cross Plot by Gender:** check the box "Cross Plot by Gender" above button "Plot"
- **Plot:** "Plot" button under the drop-down panel
- **Download Plot:** "Download Plot" button under the drop-down panel (right side of "Plot")
- **Download Table:** "Download Table" button under the drop-down panel (right side of "Download Plot")

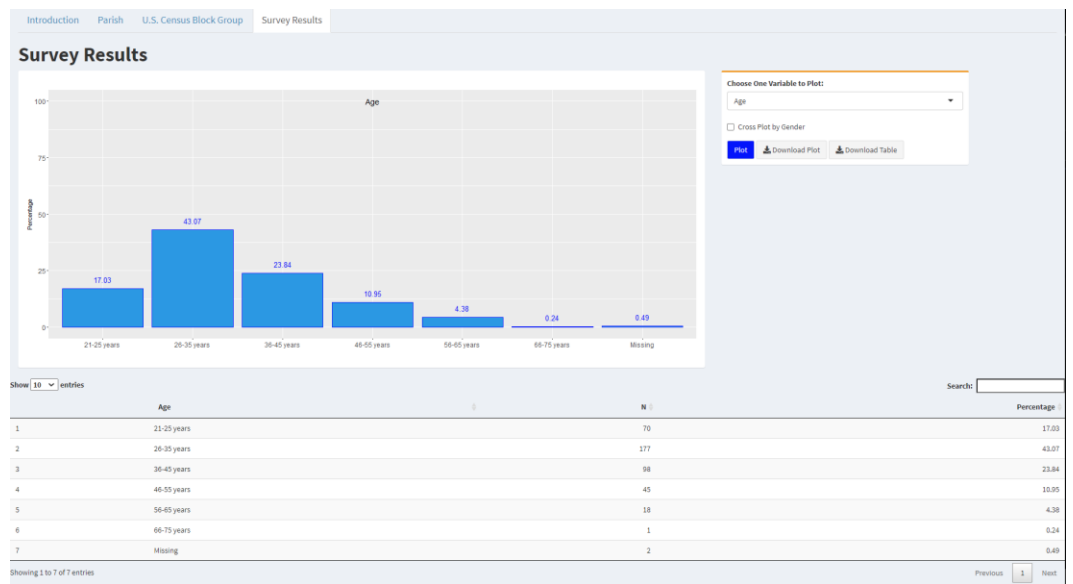

Figure 5. Survey results

Steps to plot survey results:

- Select a variable (e.g., Age, Gender, Age by Gender) from the drop-down panel
- Click "Plot"
- To cross plot the selected variable by gender, check the box "Cross Plot by Gender," then click "Plot" (Note that Cross Plot Gender by Gender is not available.)
- The table below the plot also shows the survey results for the selected variable
- To download the plot as a PNG file, click "Download Plot"
- To download the table as a csv file, click "Download Table"